# <u>MGU-VPN 利用マニュアル(Android)</u>

rev1.3

| ■利用できるサービス         | 1 |
|--------------------|---|
| ■作成環境              | 1 |
| ■インストール            | 2 |
| ■初期設定              | З |
| ■利用開始              | 5 |
| ■利用終了              | 5 |
| ■学内向け Web サーバの利用方法 | 6 |
| ■アンインストール          | 7 |

#### ■利用できるサービス

• 学内向け Web サーバ

※2022年10月3日より、図書館契約データベース・電子ジャーナルへのアクセス方法が変わりました。「EZProxy」経由での利用となりますので、MGU-VPN 接続は不要です。
詳細については下記 URL をご参照ください。
【図書館】電子資料への学外からのアクセス方法が変更になります(2022年9月15日)
<a href="https://www.meijigakuin.ac.jp/news/archive/2022/Jst4oYaj.html">https://www.meijigakuin.ac.jp/news/archive/2022/Jst4oYaj.html</a>

#### ■作成環境

本マニュアルは、以下の環境で作成しています。利用環境により表記が異なる場合がありますので、 適宜読み替えてください。

| OS       | Android OS 11 |
|----------|---------------|
| Web ブラウザ | Chrome        |

■インストール 1. Play ストアで、「GlobalProtect」と検索します。 M 🕥 AB 🗢 🛡 🛔 15:18 GlobalProtect  $\leftarrow$ X 2.「GlobalProtect」アプリが表示されたら、インストールします。 🖿 🕅 🧃 • • 15:18 Ŷ 4 GlobalProtect Q GlobalProtect Palo Alto Networks 3.3\* **10**万以上 3+ 834件のレビュー ダウンロード数 3 歳以上 ① パロアルトネットワークスの次世代ファイアウォール上GlobalProtectゲートウ ATT THE R サインイン 通続済み 利用可能な最適な接続 (f) ~ 9.5: gp.paloalle Enter login crodustal 2-0-8. englab amsterdam-gw australia-gw 0-16710 colifi (gp.s dr-gw fc2fa 0 IPSec 00:12:45 5.2 MB / 6.9 MB 9,322 / 11,520 0/0

3. [開く]をタップします。これでインストールは完了です。
■ ● ▼ ■ 8:12

GlobalProtect Q Ŷ  $\leftarrow$ GlobalProtect 開く Palo Alto Networks 3+ 3.3\* 10万以上 823件のレビュー 3歳以上① ダウンロード数 パロアルトネットワークスの次世代ファイアウォール上GlobalProtectゲートウ THEODER サインイン サインイン ポータル: gp.pabator Exter togin productials 。 「 通信済み 利用可能な最適な接続 englab australia-gw 0-11.711.4 california-gw (gp.paloaltone 0 IPSec 00:12:45 5.2 MB / 6.9 MB 9,322 / 11,520

0/0

#### ■初期設定

インストール完了後、GlobalProtect アプリ内で以下の画面が開きます。
アドレス欄に、 mguvpn.meijigakuin.ac.jp と入力し、[接続]をタップします。

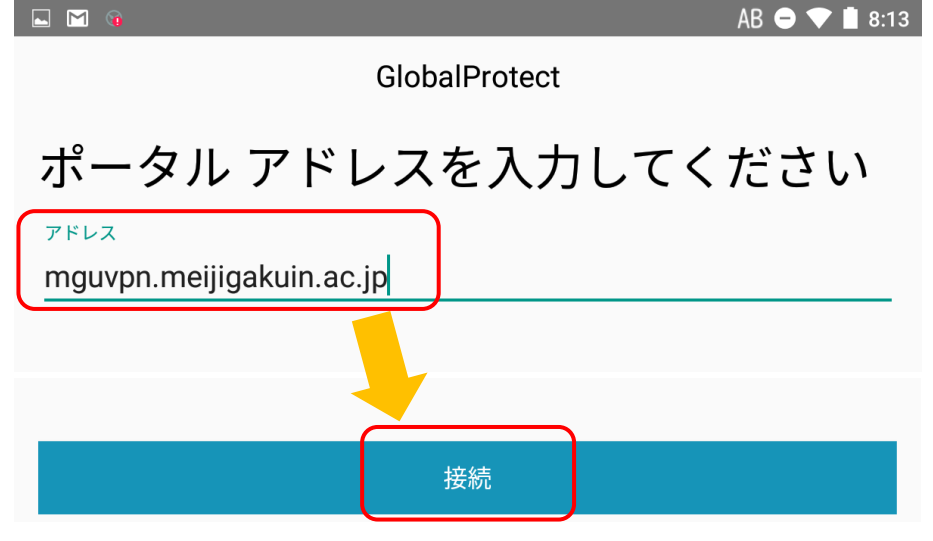

以下の画面が表示されます。情報を入力後、[サインイン]をタップします。
Username: MGU-VPN 利用申請をした MAIN アカウント
Password: MGU-VPN 利用申請をした MAIN アカウントに対応するパスワード

| 🗖 M 🔞                   |               | AB ᄅ 💎 İ 8:13 |  |  |
|-------------------------|---------------|---------------|--|--|
| 戻る                      | GlobalProtect |               |  |  |
| サインイン                   |               |               |  |  |
| ポータル: mguvpn.meijigaku  | in.ac.jp      |               |  |  |
| Enter login credentials |               |               |  |  |
| Username                |               |               |  |  |
| 10ee9999                |               |               |  |  |
| Password                |               | 表示            |  |  |
| ·····                   |               | 203           |  |  |
|                         |               |               |  |  |
|                         | サインイン         |               |  |  |

3. 以下の画面が開きます。[OK]をタップします。

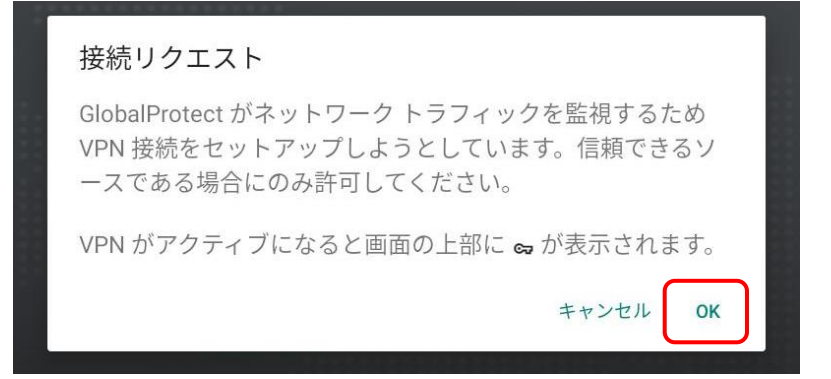

#### 4. 以下の画面が表示されれば、接続は成功です。

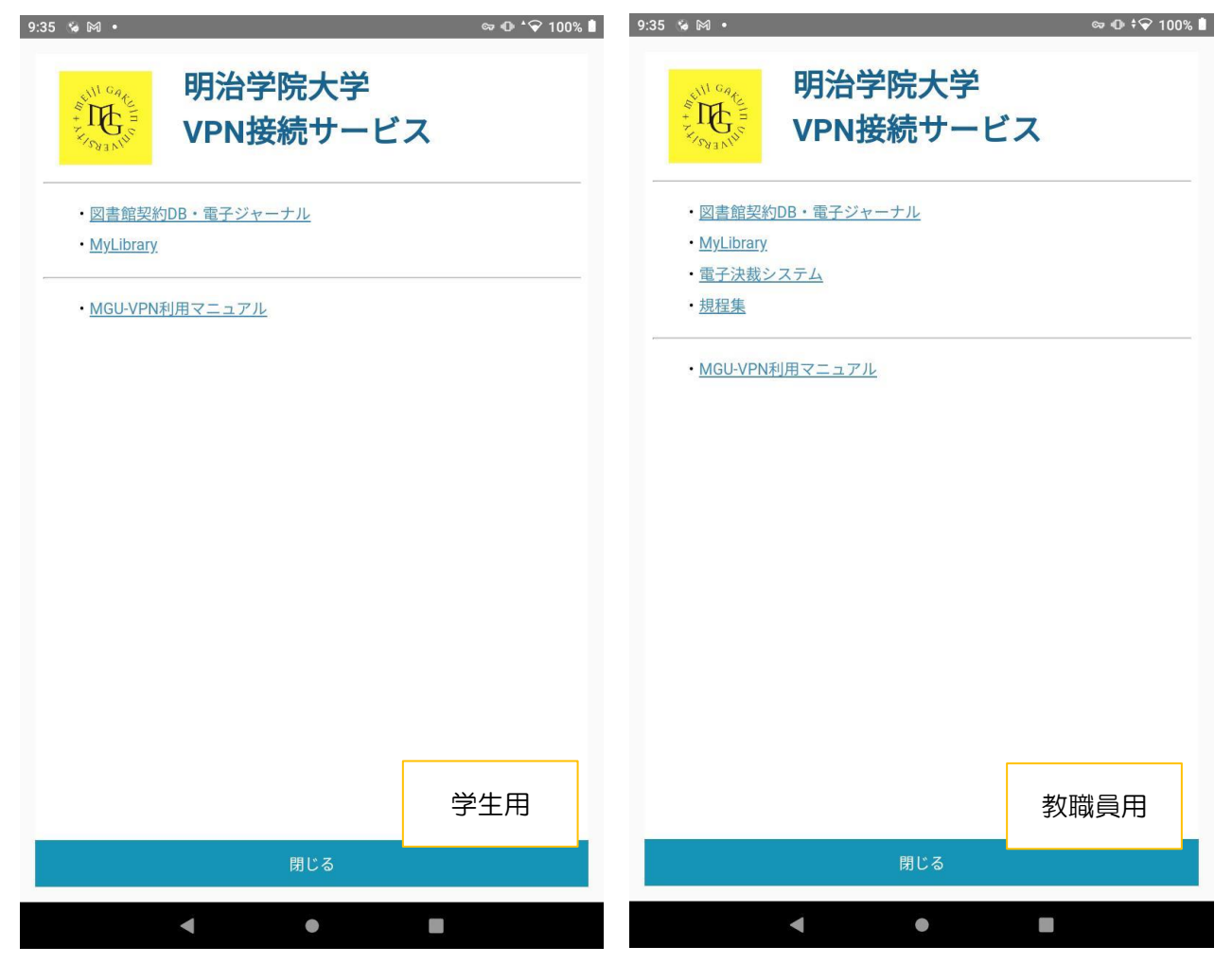

### ■利用開始

1. アイコンをクリックして開き、[タップして接続]をタップします。

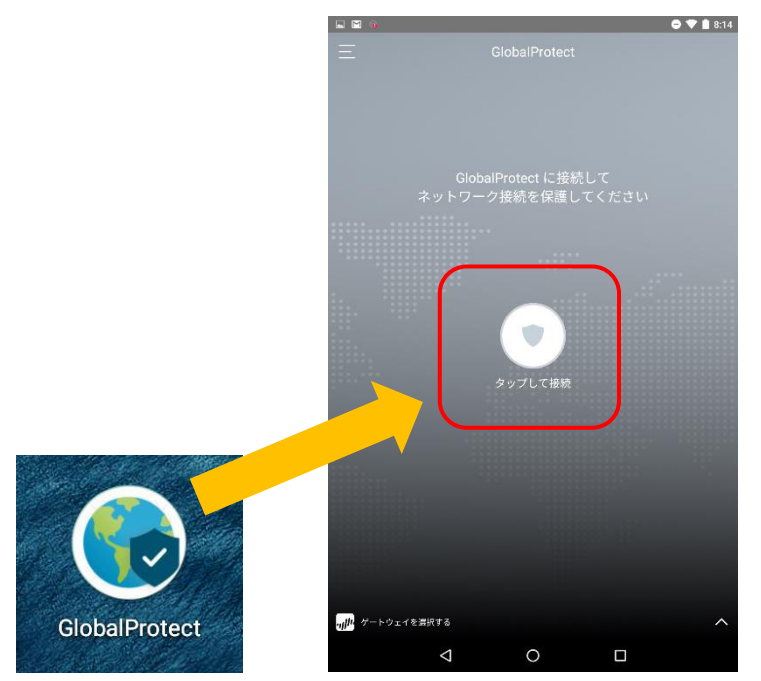

# ■利用終了

1. [タップして接続解除]をタップしてください。

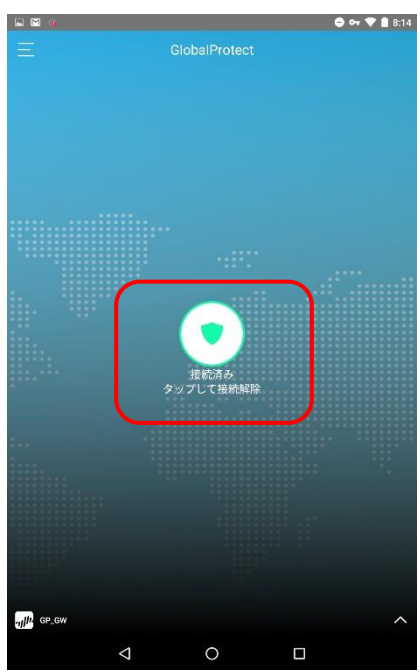

# ■学内向け Web サーバの利用方法

1. 以下の画面は閉じて構いません。

| 9:35 👒 🕅 🔹                             | ∞ •0 °❤ 100% 🗎 | 9:35 😘 🎮 🔸                      |            |                 | ∞ •0 ‡❤ 100% 🕯 |
|----------------------------------------|----------------|---------------------------------|------------|-----------------|----------------|
| 明治学院大学<br>VPN接続サービス                    | λ              | Selfin contraction              | 明治<br>VPN  | i学院大学<br>N接続サービ | <b>z</b>       |
| ・図書館契約DB・電子ジャーナル<br>・ <u>MyLibrary</u> |                | ・図書館契約ロ<br>・ <u>MyLibrary</u>   | DB・電子      | ジャーナル           |                |
| ・ <u>MGU-VPN利用マニュアル</u>                |                | ・ <u>電子決裁シン</u><br>・ <u>規程集</u> | <u>ステム</u> |                 | _              |
|                                        |                | ・MGU-VPN利                       | 川用マニュ      | <u>.71</u>      |                |
|                                        |                |                                 |            |                 |                |
|                                        |                |                                 |            |                 |                |
|                                        |                |                                 |            |                 |                |
|                                        |                |                                 |            |                 |                |
|                                        | 学生用            |                                 |            |                 | 教職員用           |
| 閉じる                                    |                |                                 |            | 閉じる             |                |
| < •                                    |                |                                 |            | •               |                |

2. 画面上部に、VPN 接続済を示すアイコンが表示されている状態であれば、学内 Wi-Fi 接続時と 同じように利用できます。

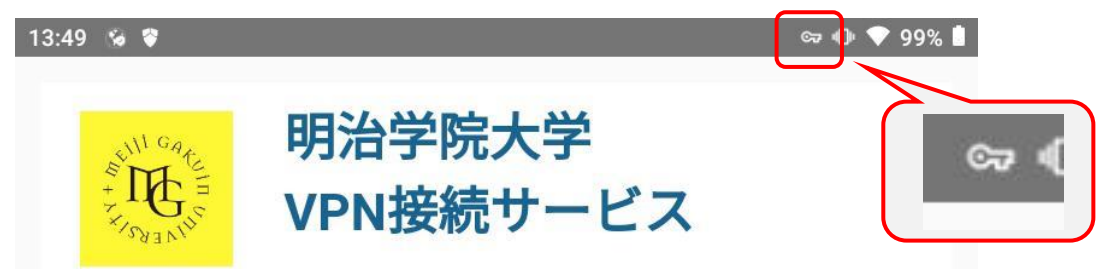

## ■アンインストール

- ・卒業・修了後、退職後は本サービスの利用ができなくなります。
- ・不具合時等、アンインストール及び再インストールが有効な場合があります。
- 1①.アプリー覧の画面でアイコンを「アンインストール」までドラッグします。

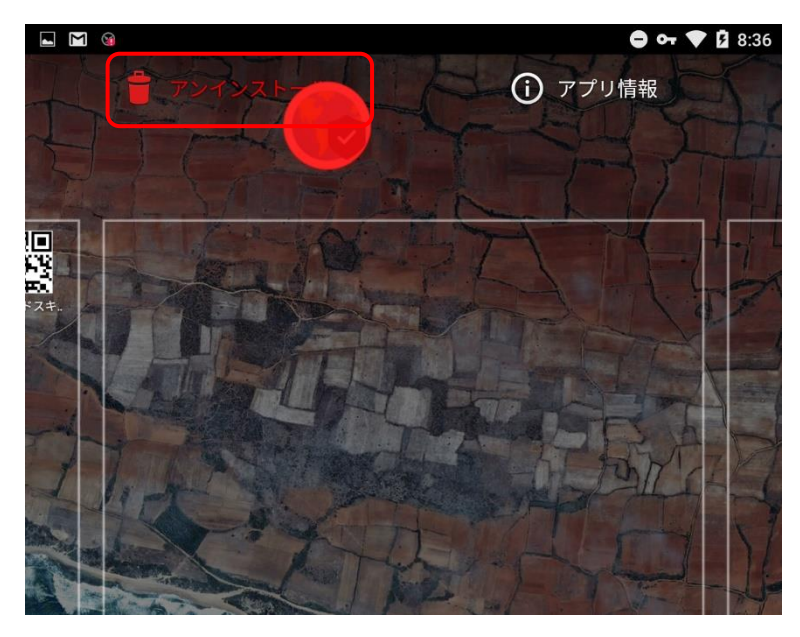

1②.アプリ情報の画面で「アンインストール」をタップします。

|                                    | 😑 🕶 🛡 🛿 8:36 |
|------------------------------------|--------------|
| アプリ情報                              |              |
| GlobalProtect<br>バージョン5.0.4        |              |
| アンインストール                           | 強制停止         |
| <b>ストレージ</b><br>26.89MB使用(内部ストレージ) |              |

2. アプリがアンインストールされます。